## HOW TO FIND AND CHECK OUT E-BOOKS FROM THE CMS LIBRARY

## USING THE FOLLETT BRYTEWAVE K-12 APP

- 1. On your mobile device, go to the iTunes store or Google Play.
- 2. Search for Follett Brytewave K 12. Install it!!

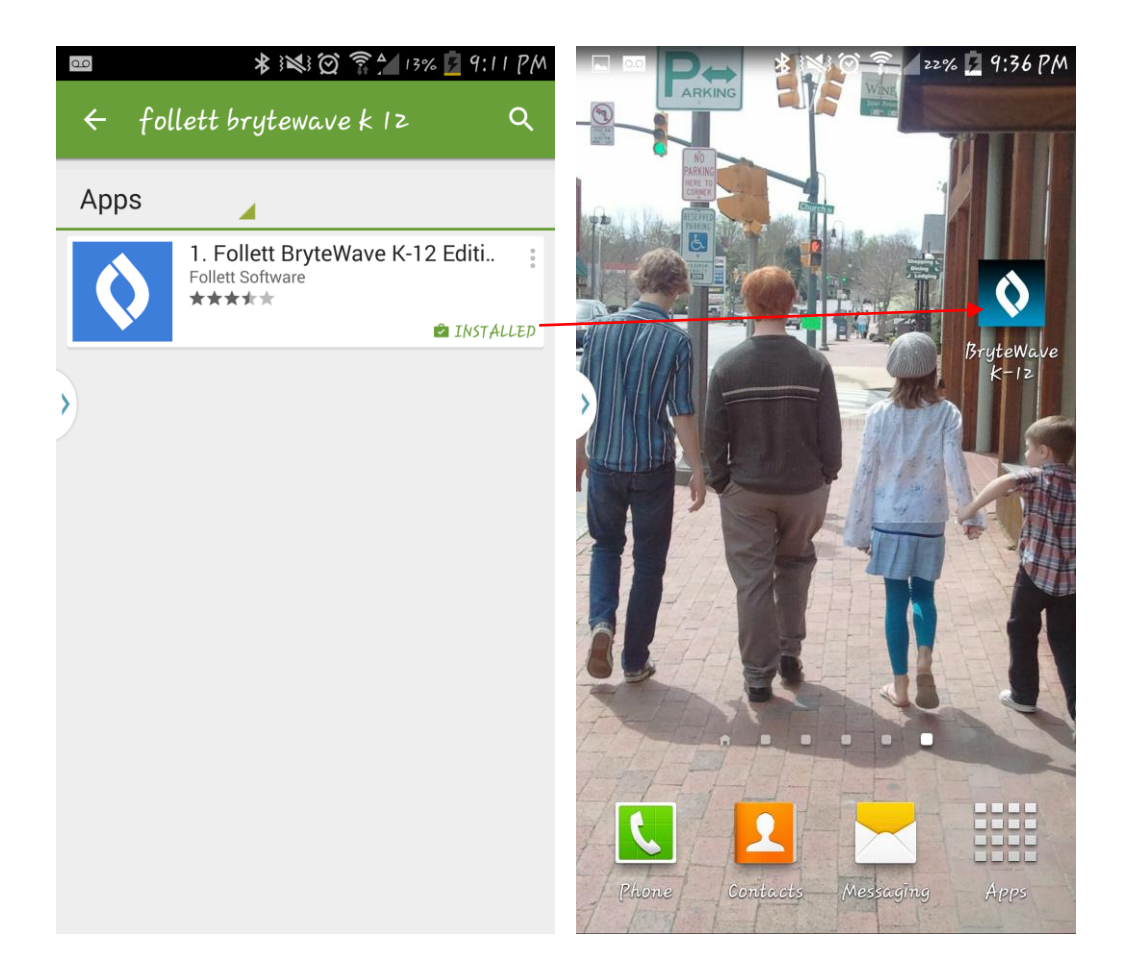

3. Open the app and enter your CMS Destiny username and password. You must also use the special server address shown below!

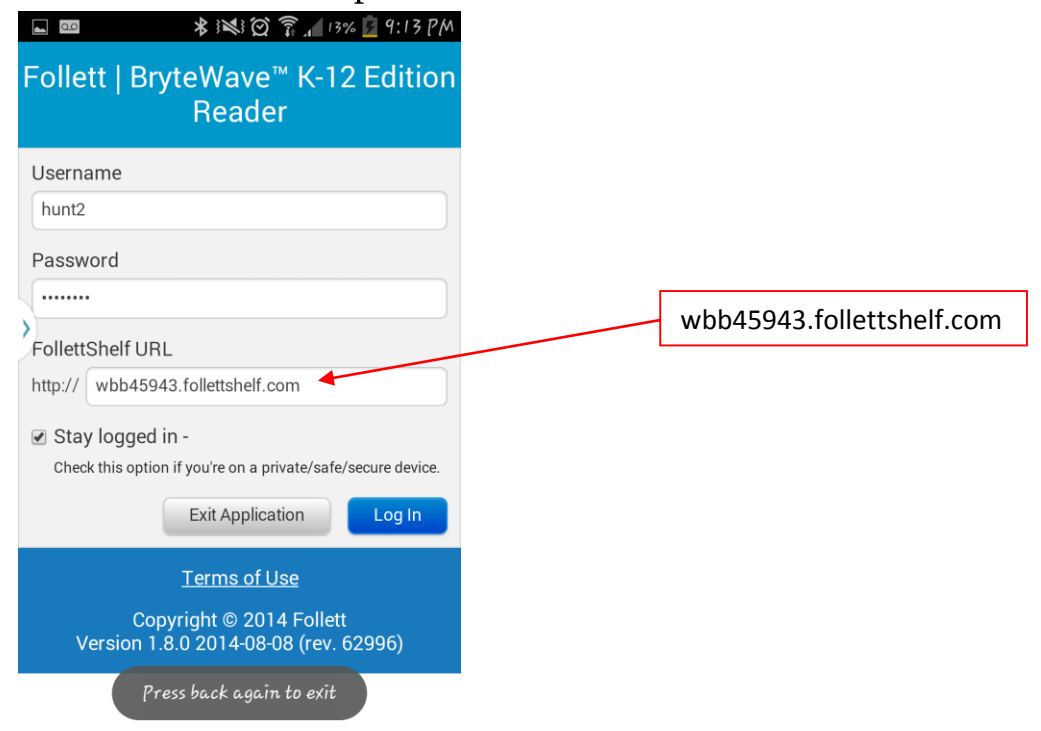

4. In the My Library tab you can search for titles to read.

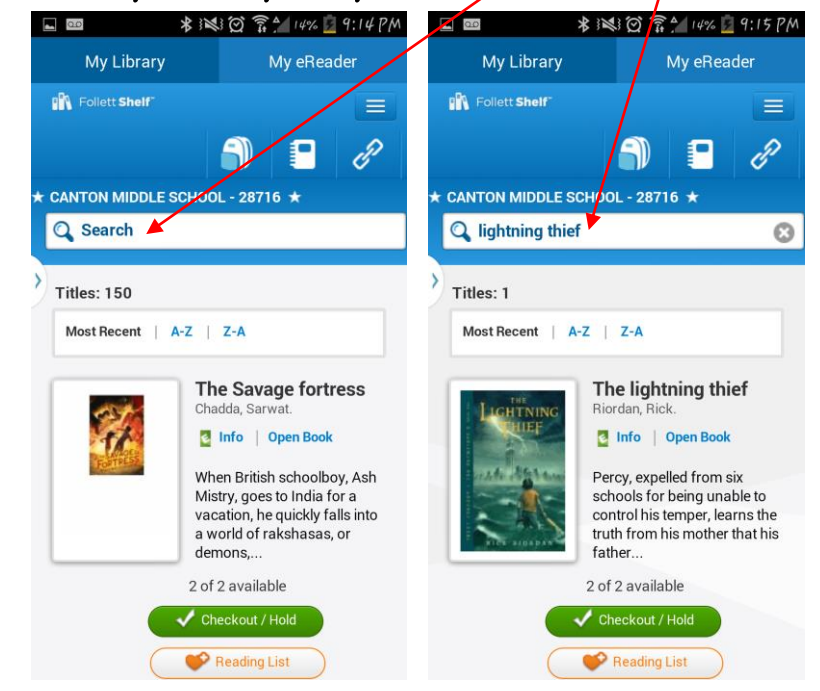

5. Tap the Checkout button to check the title out under your name.

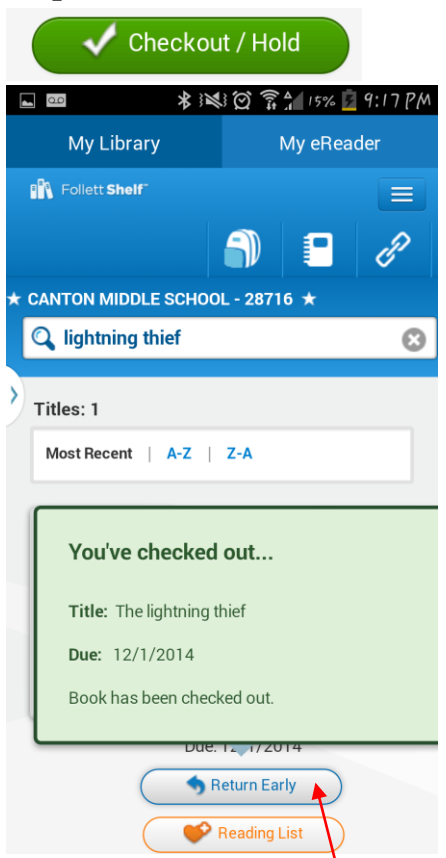

It will automatically return itself to availability to others after 2 weeks, but you can also return it early.

6. The title you have checked out is now available in your My eReader tab.

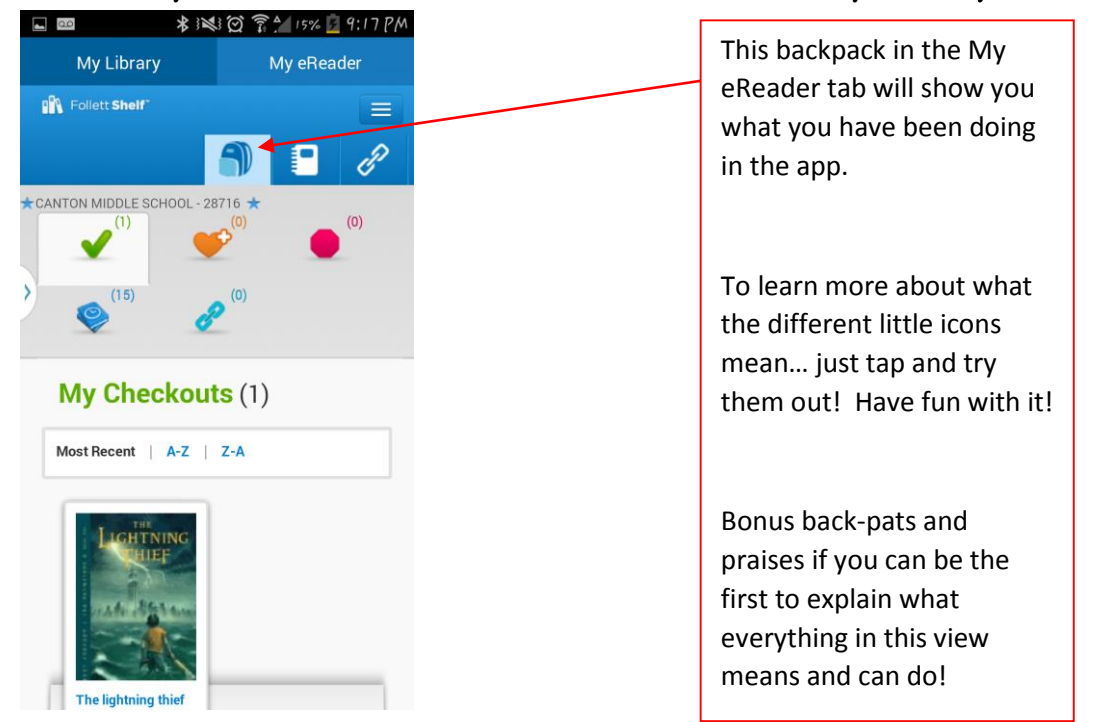

7. You can tap the book to read it "online", but downloading the book to your device is best. That way you will be able to read the book when you do not have a network connection.

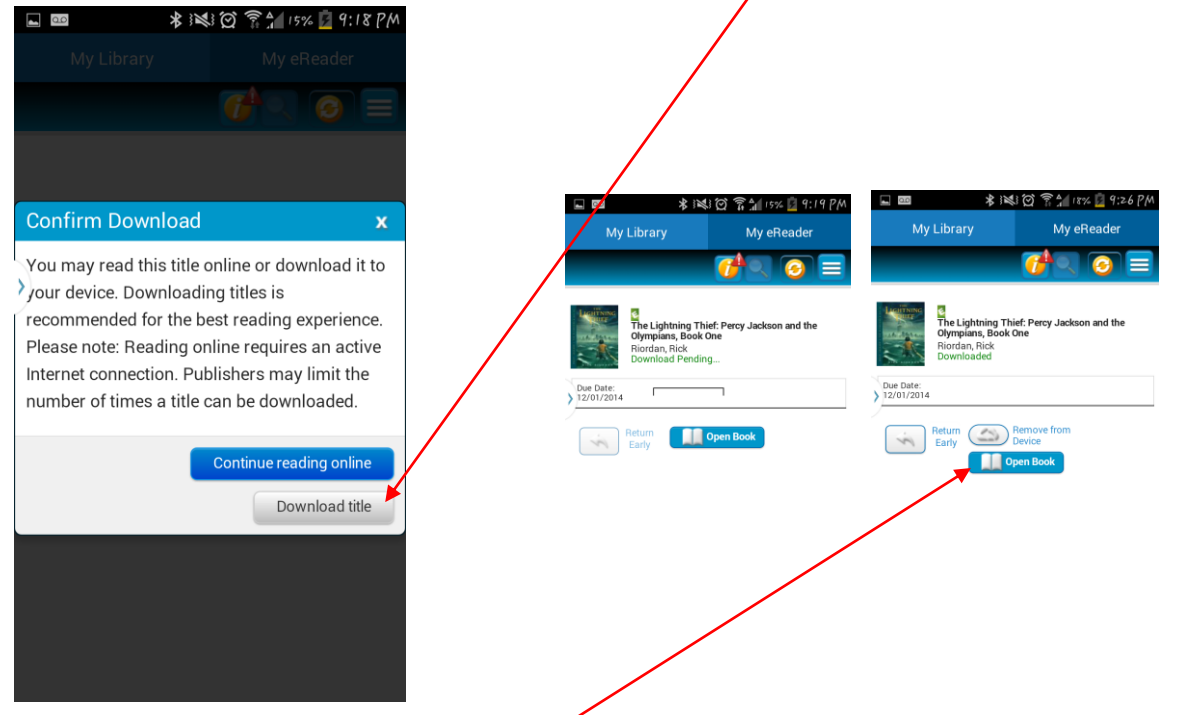

8. Tap the "Open Book" button to read your e-book! Return to Menu, which

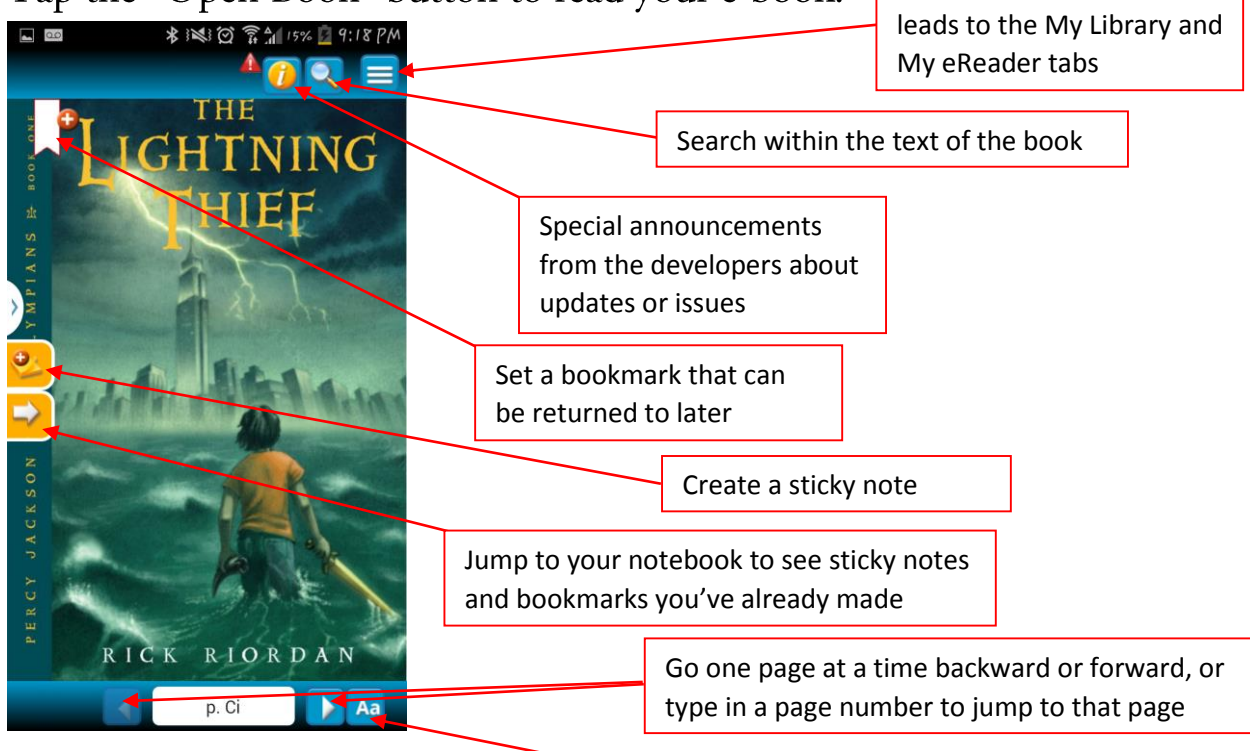

Adjust view settings

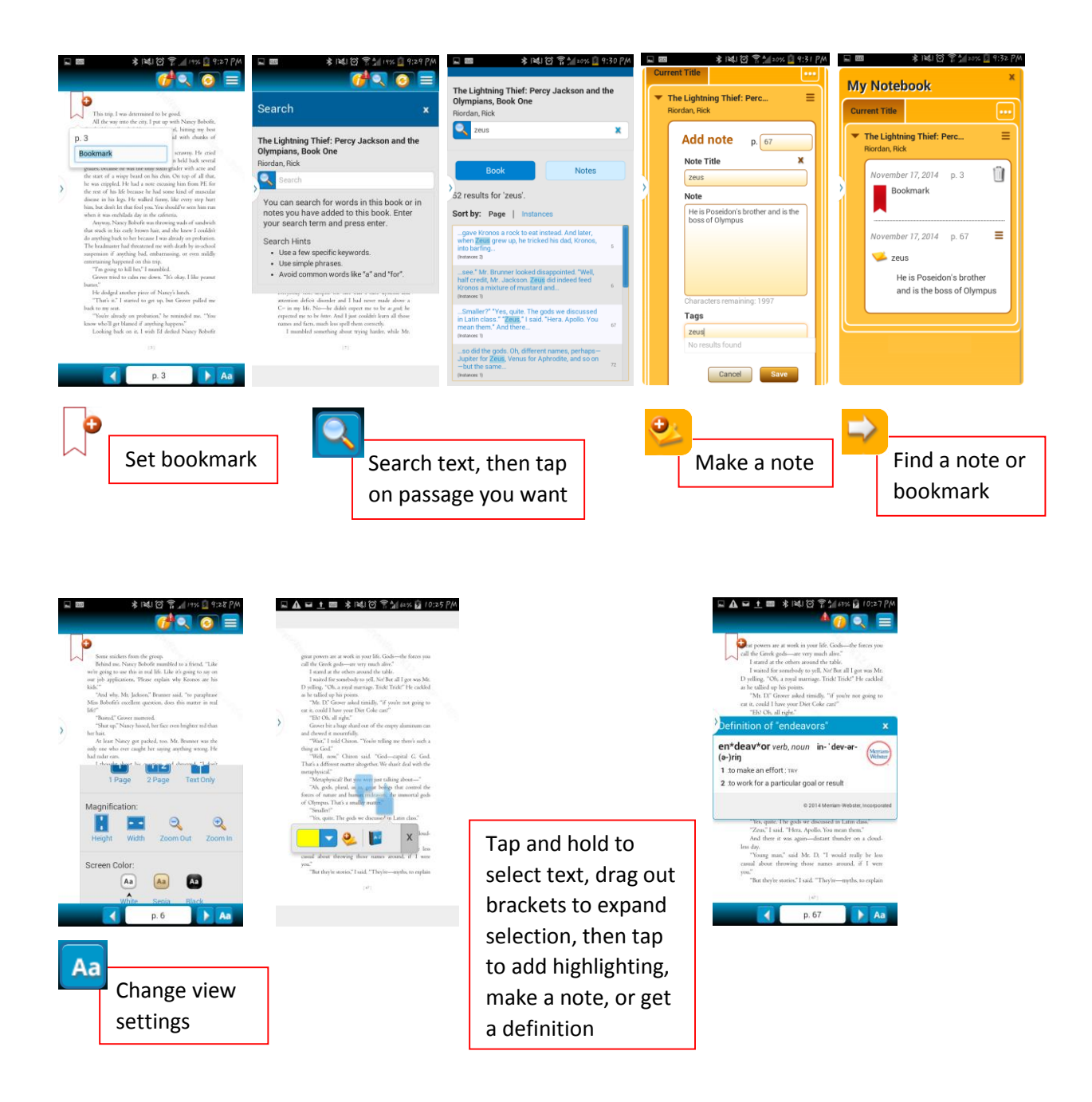

9. You don't have to do anything to return an e-book or "check it back in". If you want to return it early (before the 2 weeks of your checkout are over), then tap to remove the book from device, then tap to return it.

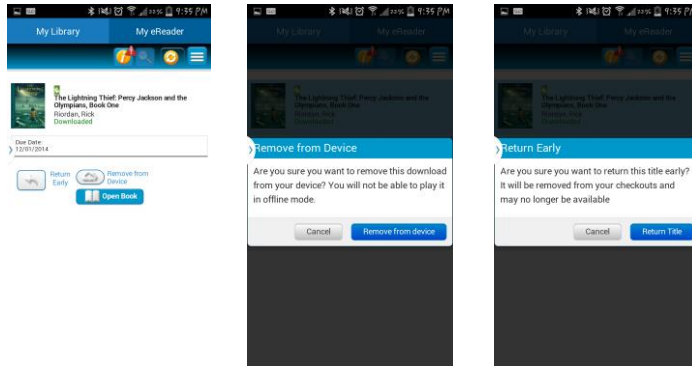

## Good luck, and Happy e-Reading!!

If you have any questions, feel free to email the CMS Media Center! whunt@haywood.k12.nc.us

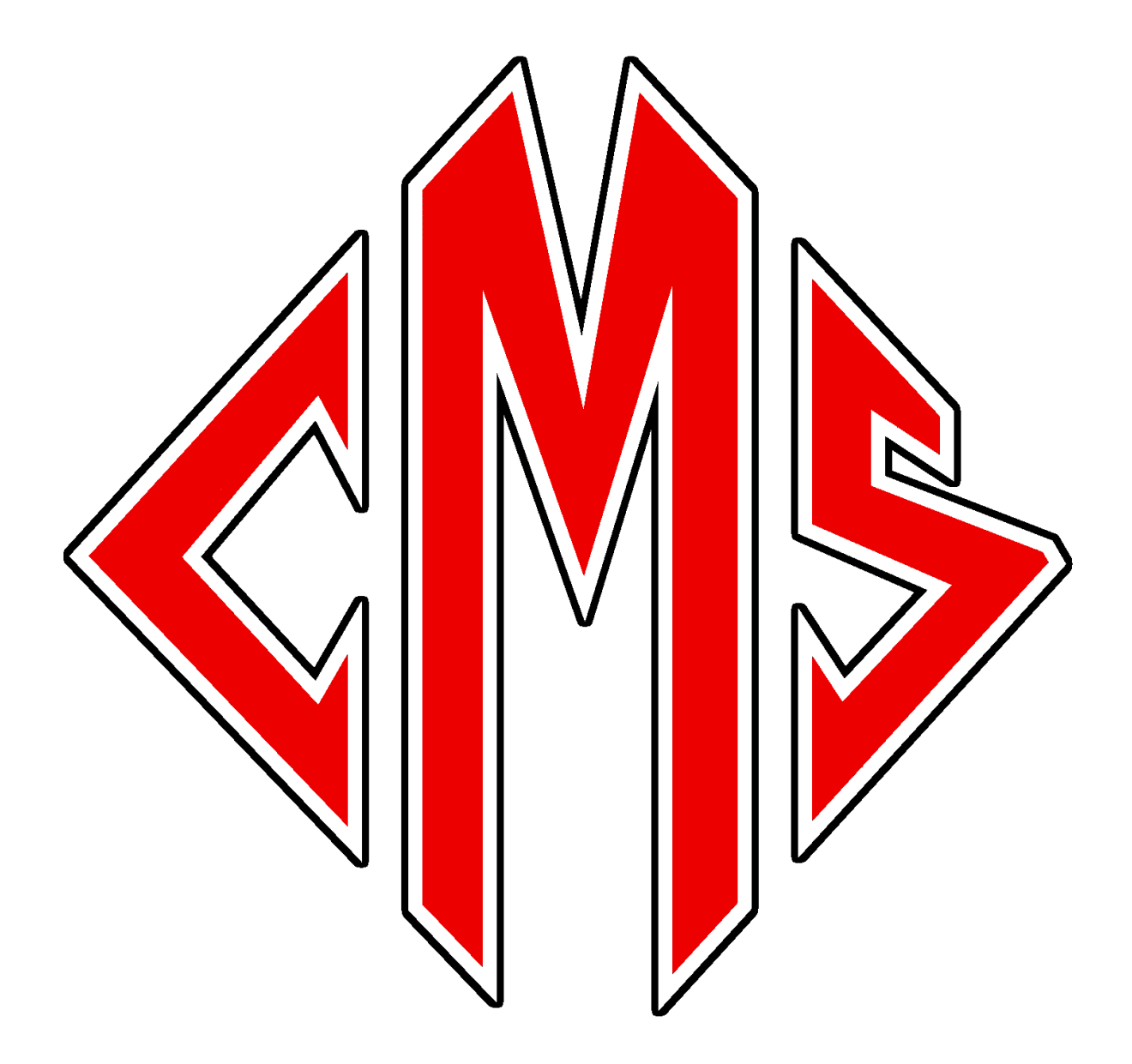